# **Registration**

- 1. Go to <a href="https://www.polyu.edu.hk/umf/">https://www.polyu.edu.hk/umf/</a>
- 2. Click "Equipment Booking"

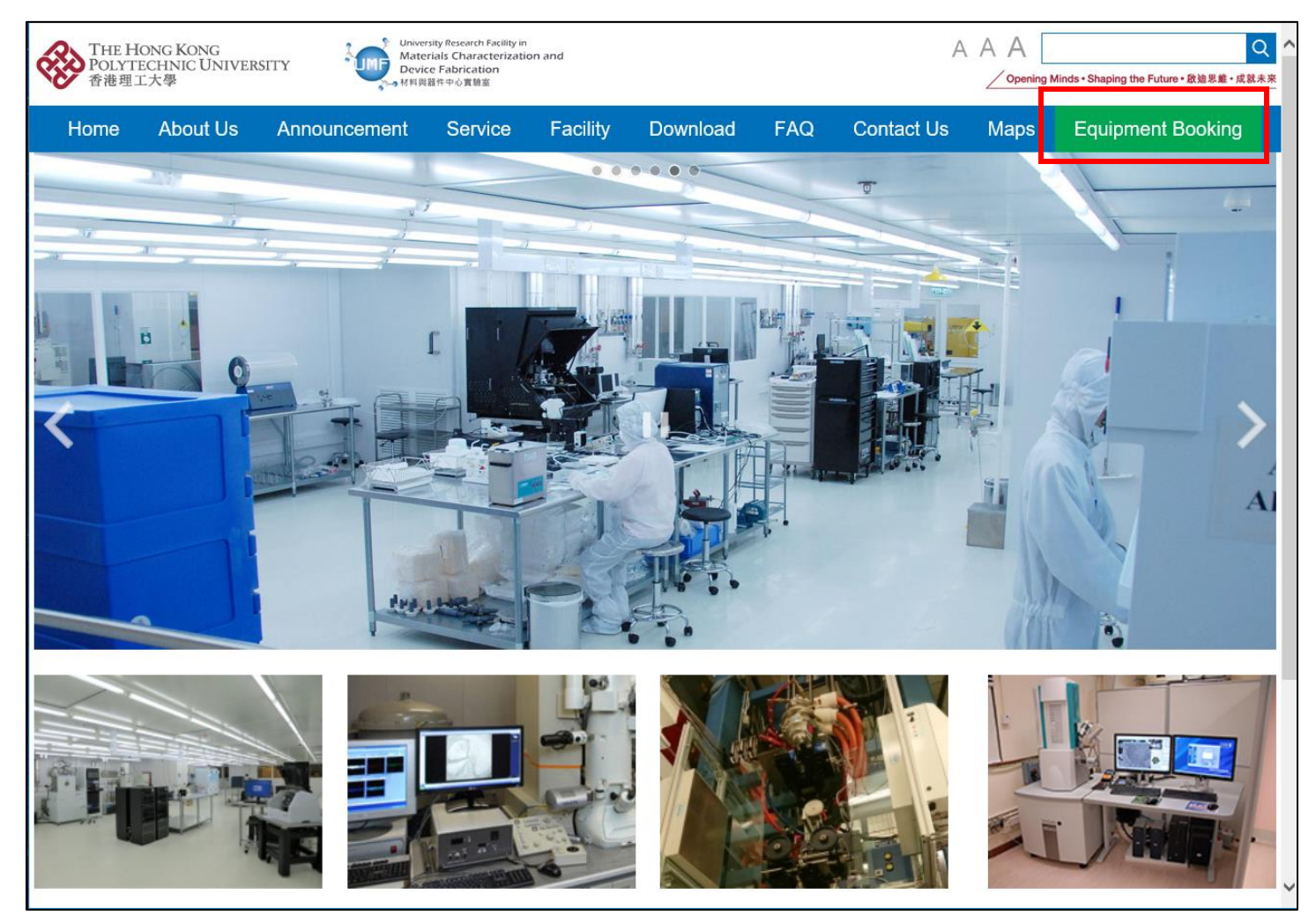

# 3. Click "Register".

| THE H<br>POLYT<br>香港理: | IONG KONG<br>ECHNIC UNIVEF<br>工大學 | SITY Univer<br>Mate<br>Devic | sity Research Facility in<br>rials Characterizatio<br>re Fabrication<br>器件中心實驗室 | on and   |          |     |            | Opening | J Minds ▪ Shaping the Future ▪ 啟迪思維 ▪ 成就未来 |
|------------------------|-----------------------------------|------------------------------|---------------------------------------------------------------------------------|----------|----------|-----|------------|---------|--------------------------------------------|
| Home                   | About Us                          | Announcement                 | Service                                                                         | Facility | Download | FAQ | Contact Us | Maps    | Equipment Booking                          |
| home / Online E        | Booking                           |                              |                                                                                 |          |          |     |            |         | Register Sign In / My Account              |
| Login —                |                                   |                              |                                                                                 |          |          |     |            |         |                                            |
|                        |                                   |                              |                                                                                 |          |          |     |            |         |                                            |
|                        |                                   |                              |                                                                                 |          |          |     |            |         |                                            |
|                        |                                   |                              |                                                                                 |          |          |     |            |         |                                            |
|                        |                                   |                              |                                                                                 |          |          |     |            |         |                                            |
|                        |                                   |                              |                                                                                 |          |          |     |            |         |                                            |
|                        |                                   |                              |                                                                                 |          |          |     |            |         |                                            |
|                        | PolyU Staf                        | f / Student / PI / S         | Supervisor                                                                      |          |          |     | Extern     | al User |                                            |
|                        |                                   |                              |                                                                                 |          |          |     |            |         |                                            |
|                        |                                   |                              |                                                                                 |          |          |     |            |         |                                            |
|                        |                                   |                              |                                                                                 |          |          |     |            |         |                                            |

### 4. Click "Student/PI/Staff".

| THE P<br>POLYT<br>香港理 | IONG KONG<br>ECHNIC UNIVE<br>工大學 | ERSITY                   | sity Research Facility in<br>Tals Characterization and<br>e Fabrication<br>留件中心實驗室 |          |           |                 | Opening       | Minds • Shaping th | ne Future • 啟迪思維 • 成就未來 |
|-----------------------|----------------------------------|--------------------------|------------------------------------------------------------------------------------|----------|-----------|-----------------|---------------|--------------------|-------------------------|
| Home                  | About Us                         | Announcement             | Service Facility                                                                   | Download | FAQ       | Contact Us      | Maps          | Equipm             | ent Booking             |
| home / Registe        | r                                |                          |                                                                                    |          |           |                 |               | Register           | Sign In / My Account    |
| Register              | [                                | Student / PI / Staff     |                                                                                    | Exte     | rnal User |                 |               |                    |                         |
| Sitemap               | Contact Us                       | Privacy Policy Statement | Copyright and Disclaimer                                                           |          |           | Copyright © The | e Hong Kong P | olytechnic Univ    | versity Reserved. 2018  |
|                       |                                  |                          |                                                                                    |          |           |                 |               |                    |                         |

# 5. Sign in with you PolyU NetID.

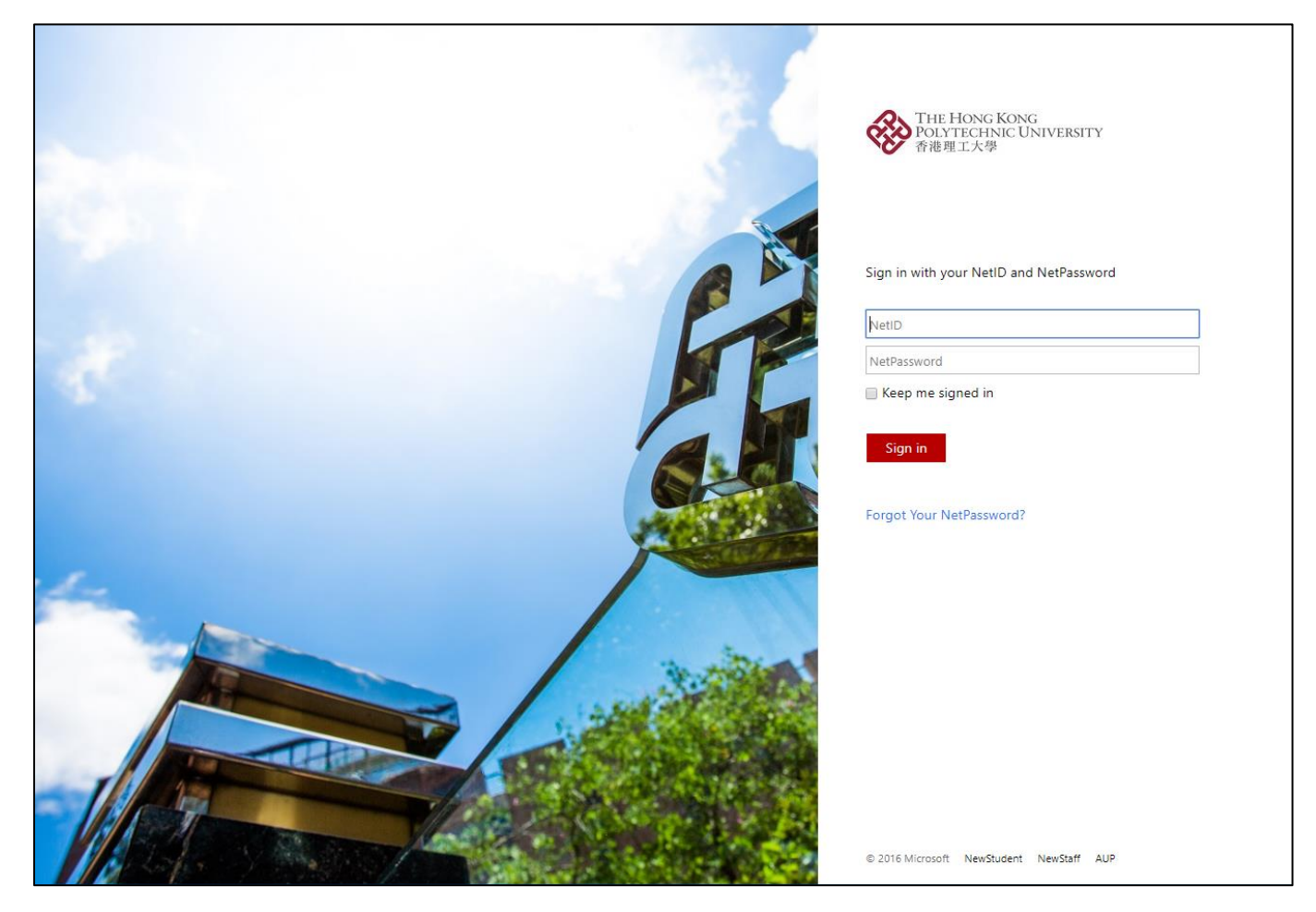

6. Fill in necessary information, then submit.

# 7. You will receive an email attached with user registration form as below.

| Name: Post: Prone (Off): Mobile: Ubrary No: Email: Ubrary No: Email: Ubrary No: Email: We have read the Terms & Conditions of Service below and agree to comply with the regulations. Applicant's Signature: Date: Date:: Date:: Date:: Date:: Date:: Date:: Date:: Date | User Registration                                                                                                    |                                                                                                    |
|----------------------------------------------------------------------------------------------------|----------------------------------------------------------------------------------------------------|----------------------------------------------------------------------------------------------------|
| We have read the Terms & Conditions of Service below and agree to comply with the regulations.           Applicant's Signature':                                                                                                    | Name:<br>Post:<br>Dept/Organization:<br>Phone (Off):<br>Mobile:<br>Library No.:<br>Email:<br>Jser Id:<br>Card Expiry Date:<br>Supervisor:<br>Supervisor: Phone No.:<br>Supervisor Email:                                                                                                    |                                                                                                    |
| Applicant's Signature':         Date:         Supervisor's Signature:         Date:         Date:         Date:         Date:         Date:                                                                                                    | We have read the Terms & Conditions of Service below and a                                                                                                    | gree to comply with the regulations.                                                                                                    |
| Date:                                                                                                    | Applicant's Signature':                                                                                                    |                                                                                                    |
| Supervisor's Signature: Date: Supervisor's Signature: Supervisor's Signature: Supervisor's Supervisor's Supervisor  | Date:                                                                                                    |                                                                                                    |
| <ol> <li>The equipment in the UMF are primarily used by their registered users and their associated researchers including graduate students and assistants. Undergraduates may not use the equipment except in very special cases.</li> <li>User is required to register to be a UMF member and obtained a personal Add Value Account for booking and using the equipment.</li> <li>Ensure your Add Value Account have sufficient funds before booking creation. Pre-payment is made by internal a/c transfer, cash / cheque or invoice via our on-line Equipment Booking &amp; Control System (http://www.umf.polyu.edu.hk). All these cash or cheque payments are made payable to "The Hong Kong Polytechnic University"."</li> <li>Your Add Value Account cannot be transferred to another user a/c.</li> <li>Funds balance is refundable back to the original debit a/c before it closed upon request by your chief supervisor or principal investigator.</li> <li>Book the equipment to be used in advance theourgh UMF on-line Equipment Booking &amp; Control System.</li> <li>Service charge will be reserved from your Add Value Account upon booking creation and deducted once the booking has been completed.</li> <li>For cancellation booking within 24-hour a penalty will be enforced (i.e. min-charge of the equipment).</li> <li>For over-time usage (without booking) a penalty will be enforced (i.e. 1.5X rate of the equipment).</li> <li>For over-time usage to ensure that our records of the booking transactions relating to your a/c are true and accurate.</li> <li>Reset equipment to its original configuration and tidy up the working area after user. For any damage due to misuse or carelessness, the repair cost will be charged to the user.</li> </ol>                                                                                                    | Supervisor's Signature:                                                                                                    |                                                                                                    |
| <ol> <li>The equipment in the UMF are primarily used by their registered users and their associated researchers including graduate students and assistants. Undergraduates may not use the equipment except in very special cases.</li> <li>User is required to register to be a UMF member and obtained a personal Add Value Account for booking and using the equipment.</li> <li>Ensure your Add Value Account have sufficient funds before booking creation. Pre-payment is made by internal a/c transfer, cash / cheque or invoice via our on-line Equipment Booking &amp; Control System (http://www.umf.polyu.edu.hk). All these cash or cheque payments are made payable to "The Hong Kong Polytechnic University"."</li> <li>Your Add Value Account cannot be transferred to another user a/c.</li> <li>Funds balance is refundable back to the original debit a/c before it closed upon request by your chief supervisor or principal investigator.</li> <li>Book the equipment to be used in advance theourgh UMF on-line Equipment Booking &amp; Control System.</li> <li>Service charge will be reserved from your Add Value Account upon booking creation and deducted once the booking has been completed.</li> <li>For cancellation booking within 24-hour a penalty will be enforced (i.e. min-charge of the equipment).</li> <li>For over-time usage (without booking) a penalty will be enforced (i.e. mis-charge of the equipment).</li> <li>Transaction report can be browsed and exported by you and checked by your chief supervisor or principal investigator.</li> <li>We shall take reasonable steps to ensure that our records of the booking transactions relating to your a/c are true and accurate.</li> <li>Reset equipment to its original configuration and tidy up the working area after user. For any damage due to misuse or carelessness, the repair cost will be charged to the user.</li> </ol>                                                                                                    | Date:                                                                                                    |                                                                                                    |
| <ol> <li>Inform UMF immediately if there is any change in the above personal information.</li> <li>We reserve the right to cancel or suspend your Account, but we will take reasonable steps to minimize any<br/>inconvenience caused to you.</li> <li>This registration form should be completed with signatures and sent to UMF for on-line account activiation.</li> </ol>                                                                                                    | <ol> <li>The equipment in the UMF are primarily used by their regraduate students and assistants. Undergraduates may n</li> <li>User is required to register to be a UMF member and obt equipment.</li> <li>Ensure your Add Value Account have sufficient funds bet transfer, cash / cheque or invoice via our on-line Equipme these cash or cheque payments are made payable to "The Your Add Value Account cannot be transferred to anothe Funds balance is refundable back to the original debit a/ principal investigator.</li> <li>Book the equipment to be used in advance theourgh UM Service charge will be reserved from your Add Value Account booking) a penalty will be P. For over-time usage (without booking) a penalty will be 9. For over-time usage (without booking) a penalty will be 0. Transaction report can be browsed and exported by you 11. We shall take reasonable steps to ensure that our record accurate.</li> <li>Reset equipment to its original configuration and tidy up carelessness, the repair cost will be charged to the user.</li> <li>Inform UMF immediately if there is any change in the ab</li> <li>We reserve the right to cancel or suspend your Account, inconvenience caused to you.</li> <li>This registration form should be completed with signature</li> </ol> | gistered users and their associated researchers including<br>ot use the equipment except in very special cases.<br>tained a personal Add Value Account for booking and using the<br>fore booking creation. Pre-payment is made by internal a/c<br>int Booking & Control System (http://www.umf.polyu.edu.hk). All<br>e Hong Kong Polytechnic University"."<br>er user a/c.<br>It before it closed upon request by your chief supervisor or<br>IF on-line Equipment Booking & Control System.<br>count upon booking creation and deducted once the booking has<br>enforced (i.e. min-charge of the equipment).<br>enforced (i.e. 1.5X rate of the equipment).<br>and checked by your chief supervisor or principal investigator.<br>is of the booking area after user. For any damage due to misuse or<br>ove personal information.<br>but we will take reasonable steps to minimize any<br>res and sent to UMF for on-line account activiation. |

8. Fill in the form (applicant's signature and date only) and return to UMF staff for completing registration procedure.